## **GEOTAB** RULESET SWITCHER

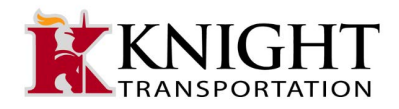

## To check your current Ruleset in Geotab:

- Open Geotab App
- Go to Hours of Service Section
- Click Status Tab

If you pull up your hours of service and notice that you are in the wrong ruleset, please click on the dashboard tab at the bottom of the screen:

## **ProTips:**

- Remember that you should only be using a "With Split Sleeper" enabled ruleset during the time that you are actively running splits.
  - If you have this ruleset enabled when you are not planning to use Split Sleeper, it may cause your available HOS to be miscalculated, and could lead to unnecessary down time, or citations and violations.

## To change your current Ruleset:

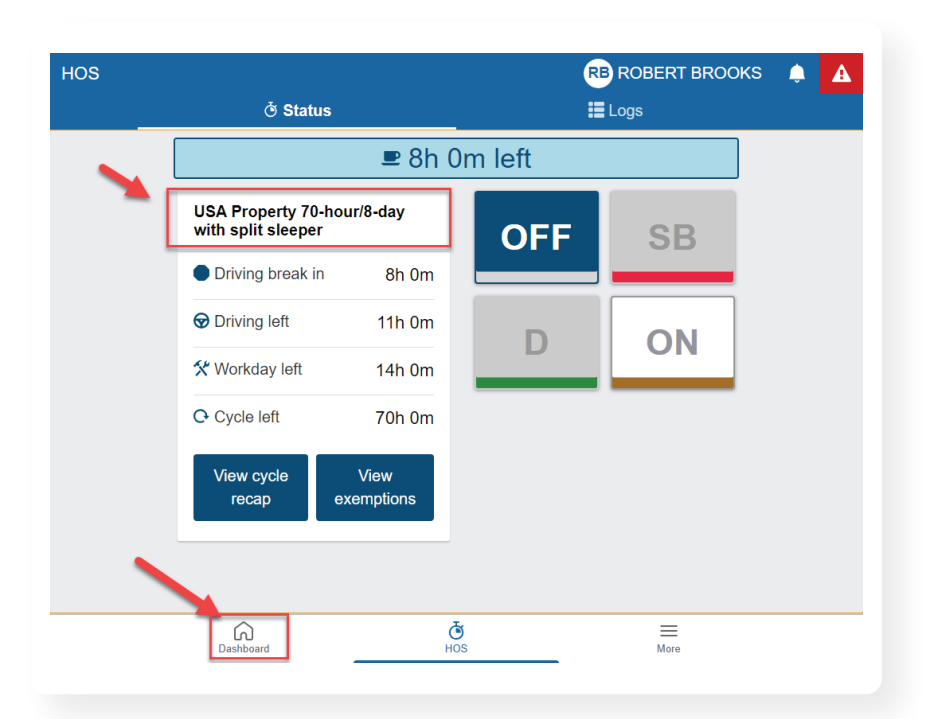

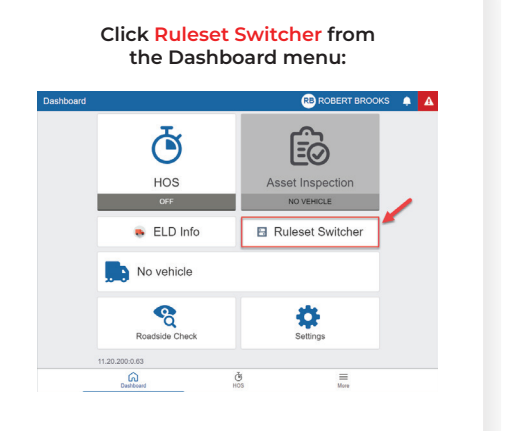

To change your ruleset to another available option, click the Switch Ruleset button:

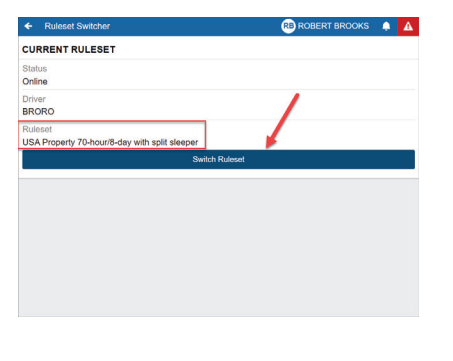

Select the proper ruleset, and then click Save: (If you operate in a Day cab; you should never select a "Split Sleeper" enabled option)

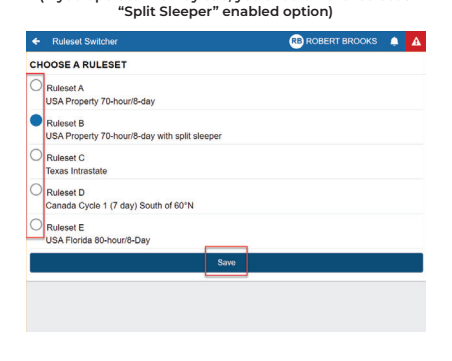

Make sure it shows the correct Ruleset then click the back arrow in the top left corner:

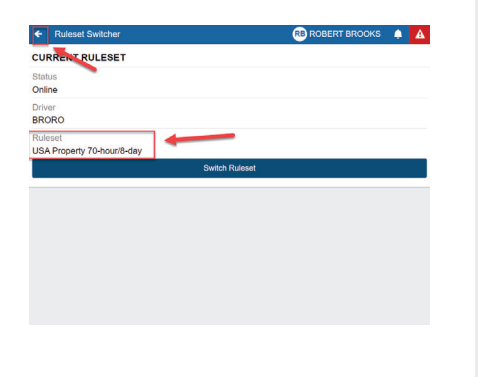

Now you'll need to refresh the app; Click on the more tab on the bottom right, and select Check for updates:

| Other    |                                                   | RB ROBERT BROOKS 🌲 🛕 |
|----------|---------------------------------------------------|----------------------|
| (        | Dark mode                                         | on 🔵                 |
|          | Assets                                            |                      |
| 6        | Roadside Check                                    |                      |
| 0        | Settings (ROBERT BROOKS)                          |                      |
| Ð        | Log out (ROBERT BROOKS)                           |                      |
| <b>`</b> | Check for updates<br>Refresh and synchronize data |                      |
|          | ELD Info                                          |                      |
| 8        | Ruleset Switcher                                  |                      |
|          |                                                   |                      |
|          | Dashboard HOS                                     | Mare                 |
|          |                                                   |                      |

Once updated, go to HOS screen and confirm your status tab shows the correct ruleset.

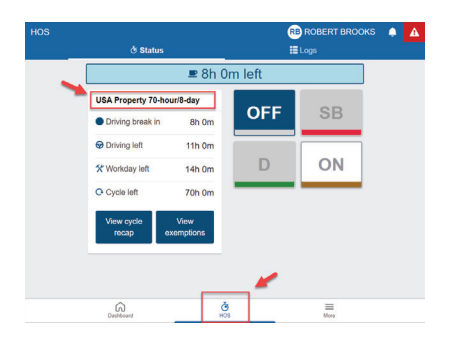